## **Public Disclosure Scheme of UPSC**

Since the year 2018, the UPSC has been publishing the details of nonrecommended (Candidates who qualify the written examinations but are not recommended after the interview) willing candidates of the Commission's Examinations under the Public Disclosure Scheme (PDS) on its website, linked to the National Career Service (NCS) Portal of the Ministry of Labour and Employment.

Also, the Commission conducts 10 regular examinations every year and recommends 6,400 successful candidates for appointments in various services. However, approx. 26,000 candidates, who have cleared the rigorous written examinations, are declared not successful. <u>The Scheme was launched with a view to provide employment to these talented young people in PSUs and Private Companies</u>. To streamline the process and widen the scope of PDS, the UPSC has launched a dedicated portal with the following URL: <u>https://upsconline.nic.in/miscellaneous/pdoiac/</u>

## Steps to register on the Public Disclosure Portal of UPSC:

- 1. Open the Commission's website <u>www.upsc.gov.in</u> in the browser and click on **"Examination"** menu available in the top menu bar.
- A drop down menu list will appear. Click on "Registration of PSUs & Companies on Online Portal for disclosing information of non-recommended willing candidates".
- 3. You will be redirected to the Public Disclosure Portal of UPSC. The link of the same is as mentioned below: <u>https://upsconline.nic.in/miscellaneous/pdoiac/</u>
- 4. Click on **"Register"**. Now enter the Corporate Identification Number (CIN) in the textbox and click on **"Verify"**.
- 5. On clicking **"Verify"** button, an OTP will be sent on the email id that is registered with Ministry of Corporate Affairs.
- 6. Enter the OTP as received on the registered email id in the textbox provided and click on **"Submit"**.
- 7. After successful OTP verification, Nodal Officer Registration screen will open. Enter the details as desired in the form and click on **"Submit"**.
- 8. After nodal officer registration, an OTP will be sent on the mobile no. and email id of the Nodal officer. Enter this OTP in the OTP verification screen and click on **"Submit"**.
- 9. After successful OTP verification, **Dashboard** will open. The Organization can now access the Public Disclosure software functionalities.

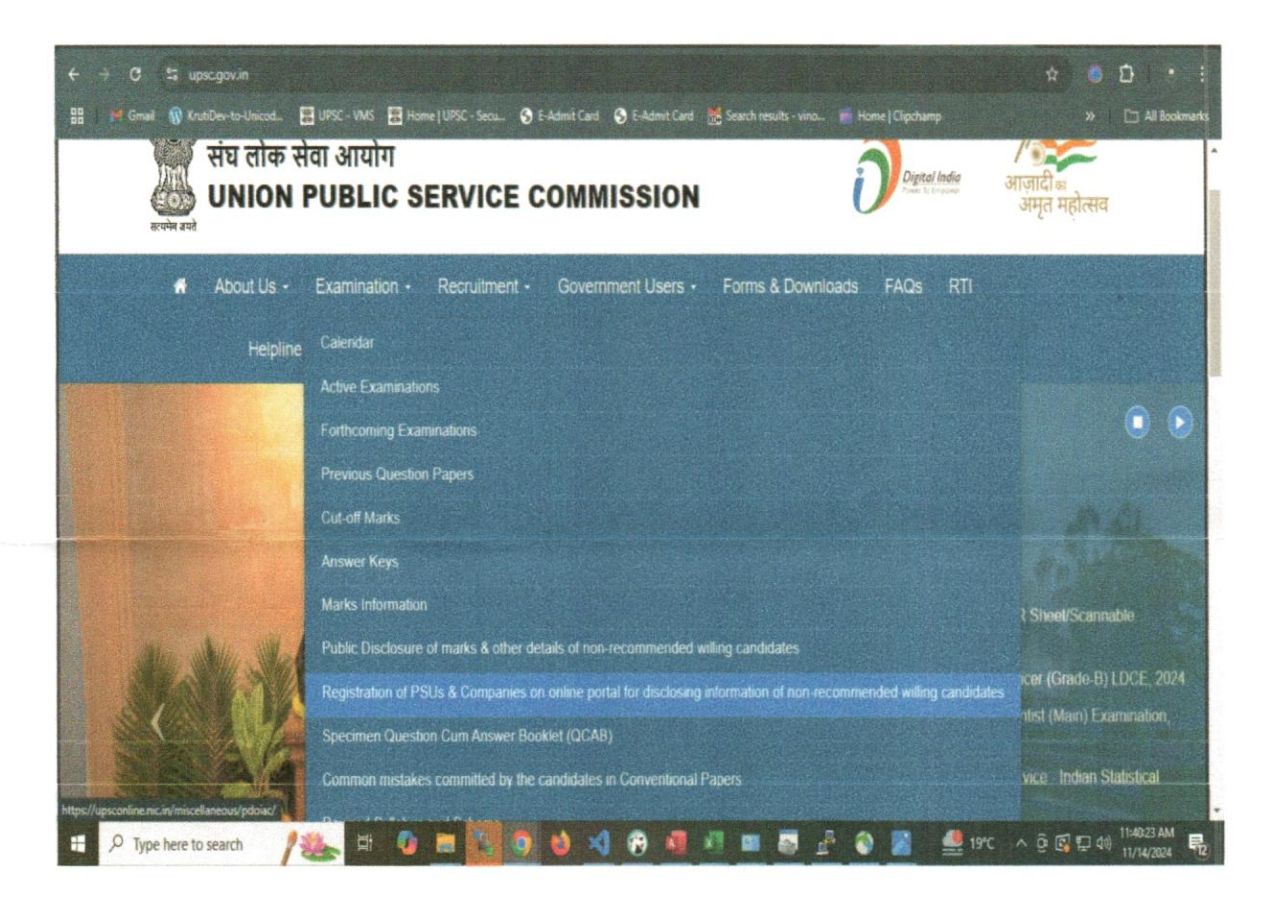

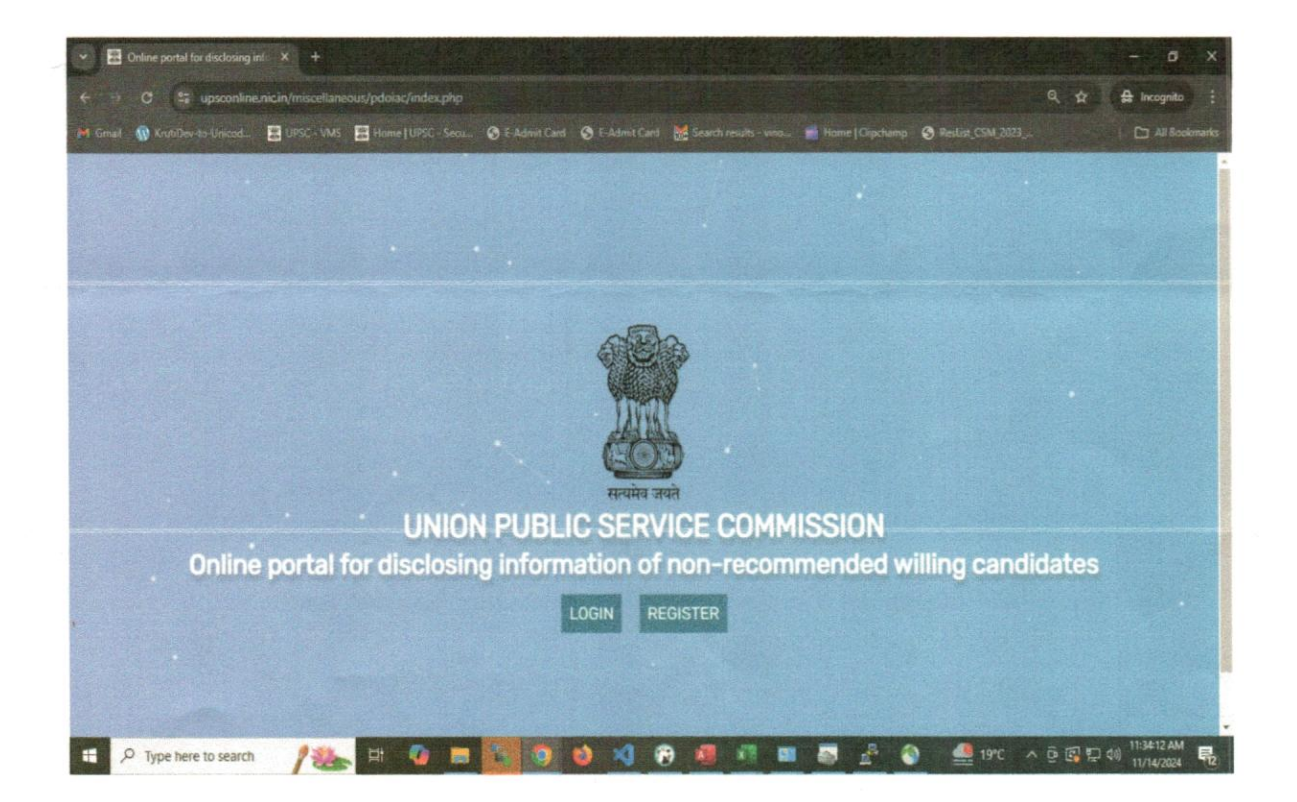

| <ul> <li>C S upsconline.nic.in/miscellaneous/p</li> <li>ail () Krui:Dev-in-Unicod. E UPSC - VMS E</li> </ul> | dioiae/organisation/register.php<br>Aome [UPSC-Secu 3] E-Admit Card 3 E-Admit Card 😹 Search results- un                                   | ) 🗘 🛱 incognito<br>no. 💼 Home   Clipchamp 🔗 Reslint, CSM 2023                  |  |  |  |  |
|----------------------------------------------------------------------------------------------------|----------------------------------------------------------------------------------------------------|--------------------------------------------------------------------------------|--|--|--|--|
| 🍿 संघ तोक सेवा आयोग                                                                                          |                                                                                                    |                                                                                |  |  |  |  |
| UNION PUBLIC SERVICE COMMISSIO                                                                               | N                                                                                                    |                                                                                |  |  |  |  |
| Organisation Register                                                                                        |                                                                                                    | Online portal for disclosing information of non-recommended willing candidates |  |  |  |  |
|                                                                                                    | CORPORATE IDENTIFICATION NUMBER ICINI                                                                                                    |                                                                                |  |  |  |  |
|                                                                                                    | 📾 Enter Corporate Identification Number (CIN)                                                                                             | VERIFY                                                                         |  |  |  |  |
|                                                                                                    | Click here to Login Organisation                                                                                                    |                                                                                |  |  |  |  |
|                                                                                                    | Note: For registration using CIN, please ensure that your email ID is update<br>will receive an OTP (One-Time Password) for verification. | ed on the MCA portal. You                                                      |  |  |  |  |
|                                                                                                    |                                                                                                    |                                                                                |  |  |  |  |
|                                                                                                    |                                                                                                    |                                                                                |  |  |  |  |
|                                                                                                    |                                                                                                    |                                                                                |  |  |  |  |
|                                                                                                    |                                                                                                    |                                                                                |  |  |  |  |
|                                                                                                    |                                                                                                    |                                                                                |  |  |  |  |
|                                                                                                    |                                                                                                    |                                                                                |  |  |  |  |
|                                                                                                    |                                                                                                    |                                                                                |  |  |  |  |
| P Type here to search                                                                                        |                                                                                                    | 💵 👼 🖧 🔕 🥌 19°C 🔨 & 🖸 🖽 (1) 1134:17 AM                                          |  |  |  |  |
|                                                                                                    |                                                                                                    | THE PRESS                                                                      |  |  |  |  |
|                                                                                                    |                                                                                                    |                                                                                |  |  |  |  |
|                                                                                                    |                                                                                                    |                                                                                |  |  |  |  |
|                                                                                                    |                                                                                                    |                                                                                |  |  |  |  |
|                                                                                                    |                                                                                                    |                                                                                |  |  |  |  |
| 😰 🕌 Draft 🛛 🗙 🔚 Venur 🗙 📑 Bill O                                                                             | 🗴 🛃 Venue, X   🖉 Public, X 🔛 Online, X   🖉 Dasht, X                                                                                       | 🗄 ONLIS X Organ X 🕝 steel 1 X + - 1                                            |  |  |  |  |
| → C S upsconline.nic.in/miscellaneous/                                                                       |                                                                                                    | <b>₿\$ \$ \$ \$ \$ \$ \$ \$ \$ \$</b>                                          |  |  |  |  |
| 🍽 Gmail 🔞 KrutiDev-to-Unicod. 🔚 UPSC - V                                                                     | 45 🗄 Home JUPSE - Secu. 😵 E-Admit Card 😵 E-Admit Card 😹 Search r                                                                          | results - sino 📻 Home   Clipchamp 📋 All Sook                                   |  |  |  |  |
| संघ लोक सेवा आयोग<br>UNION PUBLIC SERVICE COMMISSION                                                         |                                                                                                    |                                                                                |  |  |  |  |
|                                                                                                    |                                                                                                    |                                                                                |  |  |  |  |
| Organisation Register                                                                                        | 04                                                                                                    | dee jartel for studienig officiention of een reconneeded willing canadries     |  |  |  |  |
|                                                                                                    | COMPOSING BUCKNOW MANDERICAN                                                                                                    |                                                                                |  |  |  |  |
|                                                                                                    | Click have to Lagon Drgaresation                                                                                                    |                                                                                |  |  |  |  |
| OTP Verification                                                                                             |                                                                                                    |                                                                                |  |  |  |  |
|                                                                                                    | One Time Password (07P) has been sent to registered Email-ID at MCAlMenstry<br>Attacht is """"""""""                                      | y of Corporate                                                                 |  |  |  |  |
|                                                                                                    | ENTER OTP                                                                                                    |                                                                                |  |  |  |  |
|                                                                                                    | Enter (2010 here)                                                                                                    |                                                                                |  |  |  |  |
|                                                                                                    | procession and the sub-standard standard and the second standard standard standard standard standard standard st                          |                                                                                |  |  |  |  |
|                                                                                                    | SUBAT                                                                                                    |                                                                                |  |  |  |  |
|                                                                                                    |                                                                                                    |                                                                                |  |  |  |  |
|                                                                                                    | silaut                                                                                                    |                                                                                |  |  |  |  |

۴.

| M Gmail 🔞 KnutD                          | ev-to-Unicod. 🖀 UPSC - VMS 📲 Home   UPSC - Se                                                                                                    | cu 🥱 E-Admit Card 🔇 E-Admit Card        | 😸 Search results - vino 💿 Home [ Clipchamp                                                                                                    |      |
|------------------------------------------|----------------------------------------------------------------------------------------------------|-----------------------------------------|----------------------------------------------------------------------------------------------------|------|
| संघ लोक सेवा आयोग<br>UNION PUBLIC SERVIC | E COMMISSION                                                                                                    |                                         | ne liter for one resultion of a ray in pipe all one liter during the                                                                                                    |      |
|                                          |                                                                                                    |                                         |                                                                                                    | - 19 |
|                                          | Organisation Verify OTP                                                                                                    |                                         | Online particle or declaring information of non-incommended willing condition                                                                                                    |      |
|                                          | Operational Info (1.971060) (92500/006454)                                                                                                    |                                         |                                                                                                    |      |
|                                          | NAME OF PARTICLES PRODUCTS AND CONTRACTOR                                                                                                    | programmers areginas                    | Boy defined a                                                                                                    |      |
|                                          | ST ST CONTRACTED                                                                                                    | Igenter and a second second second      | RDC Dalls                                                                                                    |      |
|                                          |                                                                                                    |                                         | and the second second se |      |
|                                          | DATE OF INCOMPONISTICAL                                                                                                    | EMAIL ADDRESS                           | CONTACT NUMBER                                                                                                    |      |
|                                          | 24/01/1973                                                                                                    |                                         |                                                                                                    |      |
|                                          |                                                                                                    |                                         |                                                                                                    |      |
|                                          |                                                                                                    | ARE YOU A PSU DR PRUATE COMPARY?"       |                                                                                                    |      |
|                                          |                                                                                                    | SELECT                                  |                                                                                                    |      |
|                                          |                                                                                                    |                                         |                                                                                                    |      |
|                                          | Contact Person Details (Nodal Officer to be nominated by                                                                                                    | Company <sup>®</sup> PSU/ Organisation) |                                                                                                    |      |
|                                          | and the second second second second                                                                                                    | NORAL OFFICER NAME *                    | NODAL OFFICER DESIGNATION *                                                                                                    |      |
|                                          |                                                                                                    |                                         |                                                                                                    |      |
|                                          | and the second second s |                                         |                                                                                                    |      |
|                                          | NORAL OFFICER ICI EMPL."                                                                                                    | NODAL OFFICER (\$) MODILE NUMBER *      | NODAL OFFICER ID: LANDLINE NUMBER                                                                                                    |      |
|                                          |                                                                                                    |                                         |                                                                                                    |      |
|                                          |                                                                                                    | RECORD                                  |                                                                                                    |      |
|                                          |                                                                                                    |                                         |                                                                                                    |      |